## E Salem ISTATERSITY

<u>navcenter@salemstate.edu</u> Phone: 978.542.8000 Fax: 978.542.8520

### **Student Navigation Center**

### How to: Register for Classes

1. Log into Navigator.

| & Salem STATE | ▼ Gu           | lest         |              | £ £ |
|---------------|----------------|--------------|--------------|-----|
| Sign In       | Create Account | Account Help | Class Search |     |
|               |                |              |              |     |

#### 2. Once at the Student Homepage, click on "Manage Classes".

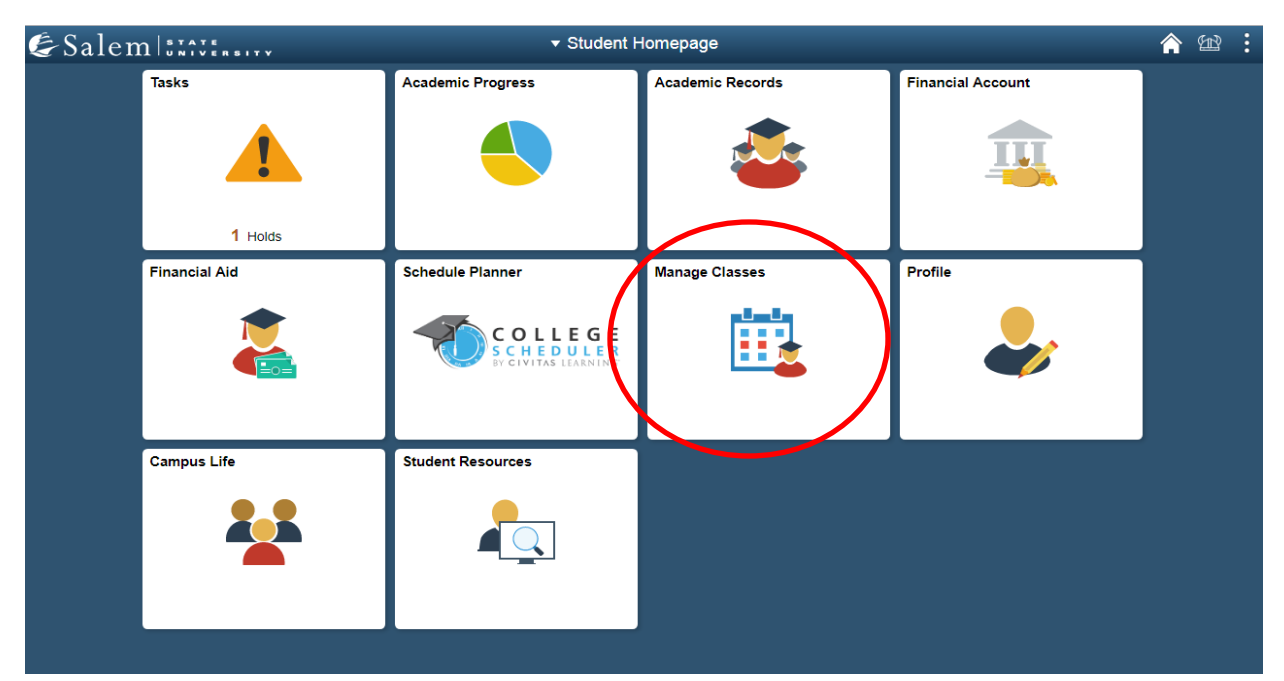

3. Next, click on "Class Search and Registration". Then select the term you wish to register for and click "Continue".

| < Student Homepage            |                                                                                                    | Enrollment Shopping Cart |                        |  |  |  |
|-------------------------------|----------------------------------------------------------------------------------------------------|--------------------------|------------------------|--|--|--|
| Class Search and Registration | Select a term then sel                                                                                                    | ect Continue.            |                        |  |  |  |
| olas obuloi alla hogialalloit | Term                                                                                                    | Career                   | Institution            |  |  |  |
|                               | Summer 2019                                                                                                    | Undergraduate            | Salem State University |  |  |  |
| My Weekly Schedule            | Fall 2019                                                                                                    | Undergraduate            | Salem State University |  |  |  |
| Enrollment Dates              |                                                                                                    |                          | Continue               |  |  |  |
| Make a Payment                | In a second second sec |                          |                        |  |  |  |
| Course Catalog                |                                                                                                    |                          |                        |  |  |  |
| Online University Catalog     |                                                                                                    |                          |                        |  |  |  |
|                               |                                                                                                    |                          |                        |  |  |  |

4. If you know the four-digit class number of the class you are registering for, enter it in the box found under "Add to Cart". Or, under "Find Classes", click on the "Search" button to search for classes.

| 3 | < Manage Classe                                 | s                          | _                                              | _                        | _                 | Enrolimen  | t: Add | Class  | es |
|---|-------------------------------------------------|----------------------------|------------------------------------------------|--------------------------|-------------------|------------|--------|--------|----|
| 5 | Salem State Student                             | ID: 09                     | 10012                                          |                          |                   |            |        |        |    |
|   | Search Enroll                                   |                            |                                                |                          |                   |            |        |        |    |
| 1 | My Class Schedule   Ad                          | d   <u>D</u> rop           | Swap   Term Info                               | rmation                  |                   |            |        |        |    |
| A | Add Classes                                     |                            |                                                |                          | 1-2-3             |            |        |        |    |
| 1 | 1. Select classes                               | s to add                   | b                                              |                          |                   |            |        |        |    |
|   | To select classes for<br>with your class select | another ter<br>tions, proc | rm, select the term and<br>eed to step 2 of 3. | d select Change. When    | you are satisfied |            |        |        |    |
| F | all 2019   Undergradua                          | te   Salem                 | n State University                             |                          | Chang             | ge Term    |        |        |    |
|   |                                                 |                            |                                                |                          | 🔴 Open            | Closed     |        |        |    |
| P | Add to Cart                                     | Fall 201                   | 9 Shopping Cart                                |                          |                   |            |        |        |    |
| E | Enter Class Nbr                                 | Delete                     | Class                                          | Days/Times               | Room              | Instructor | Units  | Status |    |
|   | Enter                                           | Î                          | HST 101-T1<br>(1909)                           | Mo 8:00AM -<br>10:40AM   | тва               | D. Seger   | 3.00   |        |    |
| F | Find Classes                                    |                            |                                                |                          |                   |            |        |        |    |
|   | Class Search                                    |                            |                                                |                          |                   |            |        |        |    |
|   | Search                                          |                            |                                                |                          |                   |            |        |        |    |
|   |                                                 |                            |                                                |                          |                   |            |        |        |    |
|   |                                                 |                            |                                                |                          |                   |            |        |        |    |
|   |                                                 |                            |                                                |                          | Proceed to Step 2 | of 3       |        |        |    |
|   | 🔻 My Fall 2019 Class                            | Schedul                    | e                                              |                          |                   |            |        |        |    |
|   |                                                 |                            | You are not n                                  | egistered for classes in | this term.        |            |        |        |    |
|   |                                                 |                            |                                                |                          |                   |            |        |        |    |

5. Select a course subject by typing in the three-letter abbreviation next to "Select Subject". If the abbreviation is not known, click on the "Select Subject" button and find the abbreviation listed alphabetically.

i.e. English = ENL

Type the course number in the blank box next to "Course Number". If you are unsure of the course number, you may complete the search without it if you are generally searching for classes within a subject, rather than a specific class.

Choose your "Academic Group" to determine undergraduate day, undergraduate continuing education, or graduate classes.

Use additional search criteria such as "Course Attributes" and "Course Attribute Values" to select for specific types of classes like personal growth & responsibility or human past.

| statution       Salem State University         erm       2022 Spring         Select at least 2 search criteria. Select Search to view your search results.         Class Search         Subject       select subject         Course Number       is exactly         What is course career         Undergraduate       What is course career?         Show Open Classes Only         Academic Group       Undergraduate Day         What is academic group?         Session       Winter Session - First         Additional Search Criteria         Meeting Start Time       greater than or equal to         Meeting End Time       less than or equal to         Ourse Numburity       greater than or equal to         Mon       Tues       Wel         Days of Week       include only these days         Course Keyword       greater than or equal to         Maximum Units       greater than or equal to         Maximum Units       less than or equal to         Maximum Units       less than or equal to         Course Component       Y         Mode of Instruction       Y         Mode of Instruction       Y         Locatie       General Education         Course Attribute<                                                                                                    | Enter Search Crit        | eria                                                |
|----------------------------------------------------------------------------------------------------|--------------------------|-----------------------------------------------------|
| stitution erm 2022 Spring Select at least 2 search criteria. Select Search to view your search results. Class Search Subject Subject Subject Subject Select subject Course Number Sexectly What is course number? Course Career Undergraduate Day What is academic group? Session Winter Session - First Additional Search Criteria Meeting Start Time Greater than or equal to Days of Week Include only these days Onon Tues Wed Thurs Fri Sat Sun Instructor Last Name Class Nbr Course Keyword Sestion or equal to Mon Instructor Last Subjex Course Keyword Sector Sector Sec                                                                                         | arch for Classes         |                                                     |
| erm 2022 Spring Select at least 2 search criteria. Select Search to view your search results. Class Search Subject select subject what is a source number? Course Number is exactly what is a course number? Course Career Undergraduate Day what is course career? Course Career Undergraduate Day what is academic group? Session Winter Session - First  Academic Group Undergraduate Day what is academic group? Session Winter Session - First  Additional Search Criteria Meeting Start Time greater than or equal to  Days of Week include only these days  Mon Tues Wed Thurs Fri Sat Sun Instructor Last begins with  Maximum Units greater than or equal to  Minimum Units greater than or equal to  Maximum Units I dest than or equal to  Maximum Units I dest than Or equal to  Maximum Units I dest than Or equal to  Maximum Units I dest than Or equal to  Maximum Units I dest than Or equal to  Maximum Units I dest than Or equal to  Maximum Units I dest than Or equal to  Maximum Units I dest than Or equal to  Maximum Units I dest than Or equal to  Maximum Units I dest than Or equal to  Maximum Units I dest than Or equa                                                                                         | Institution              | Salem State University                              |
| Select at least 2 search criteria. Select Search to view your search results.  Class Search  Subject select subject what is course a course number? Course Number Sexactly Show Open Classes Only Academic Group Undergraduate Day What is academic group? Session Winter Session - First Additional Search Criteria Meeting Start Time greater than or equal to Days of Week include only these days Non Tues Wed Thurs Fri Sat Sun Instructor Last Name Class Nbr Segins with Segins with Segins wit                                                                                         | Term                     | 2022 Spring                                         |
| <ul> <li>Class Search</li> <li>Subject select subject what is exactly what is a course number?</li> <li>Course Number is exactly what is course career?</li> <li>Course Career Undergraduate Day what is course career?</li> <li>Show Open Classes Only</li> <li>Academic Group Undergraduate Day what is academic group?</li> <li>Session Winter Session - First w</li> <li>Additional Search Criteria</li> <li>Meeting Start Time greater than or equal to with the course of the second second sec</li></ul>                                                                               | Select at least 2 search | criteria. Select Search to view your search results |
| Class Search   Subject select subject   Course Number is exactly   Course Career Undergraduate   What is course career?   Show Open Classes Only   Academic Group   Undergraduate Day   What is academic group?   Session   Winter Session - First   Additional Search Criteria   Meeting Start Time   greater than or equal to   Days of Week   include only these days   On Tues   Wed Thurs   Fri   Sat   Summe   Class Nbr   Course Keyword   Maximum Units   greater than or equal to   Maximum Units   Instructor Last   begins with   Name   Class Nbr   Course Keyword   Mode of Instruction   Y   Locatie   Course Attribute   General Education                                                                                                    |                          |                                                     |
| Subject       select subject         Course Number       is exactly         Course Career       Undergraduate         What is course number?         Course Career       Undergraduate         Show Open Classes Only         Academic Group       Undergraduate Day         What is academic group?         Session       Winter Session - First         Additional Search Criteria         Meeting Start Time       greater than or equal to         Meeting End Time       less than or equal to         Days of Week       include only these days         Mon       Tues         Weating Start Time       greater than or equal to         Mon       Tues         Weating End Time       less than or equal to         Days of Week       include only these days         Course Keyword       @         Raimmu Units       greater than or equal to         Winimmu Units       greater than or equal to         Maximun Units       less than or equal to         Mode of Instruction       Y         Locatie       Y         Course Attribute       General Education         Course Attribute       General Education                                                                                                    | ♥ Class Search           |                                                     |
| Subject       select subject         Course Number       is exactly         Course Career       Undergraduate         Image: Solution of Solution of Solution                                                                                                    |                          |                                                     |
| Course Number is exactly what is course number?<br>Course Career Undergraduate What is course career?<br>Show Open Classes Only<br>Academic Group Undergraduate Day What is academic group?<br>Session Winter Session - First<br>Additional Search Criteria<br>Meeting Start Time greater than or equal to<br>Meeting End Time less than or equal to<br>Days of Week include only these days<br>Mon Tues Wed Thurs Fri Sat Sun<br>Instructor Last begins with<br>Name<br>Class Nbr<br>Course Keyword<br>Minimum Units greater than or equal to<br>Maximum Units less than or equal to<br>Maximum Units less than or equal to<br>Course Component<br>Mode of Instruction<br>Course Attribute General Education<br>Course Attribute General Education<br>Course Attribute General Education<br>Course Attribute General Education<br>Course Attribute General Education<br>Course Attribute General Education<br>Course Attribute General Education<br>Course Attribute General Education<br>Course Attribute General Education<br>Course Attribute General Education<br>Course Attribute General Education<br>Course Attribute General Education<br>Course Attribute<br>Course Attribute General Education<br>Course Attribute<br>Course Attribute<br>Course At | Subject se               | lect subject                                        |
| Course Career Undergraduate V What is course Career?  Show Open Classes Only Academic Group Undergraduate Day V What is academic group? Session Winter Session - First V Additional Search Criteria Meeting Start Time greater than or equal to Days of Week include only these days Mon Tues Wed Thurs Fri Sat Sun Instructor Last Name Class Nbr Course Keyword Minimum Units greater than or equal to Course Component Mode of Instruction Course Component Mode of Instruction Course Attribute General Education Course Attribute General Education Course Attribute General Education Course Attribute General Education Course Attribute General Education Course Attribute General Education Course Attribute Course Component Course Attribute General Education Course Attribute Course Component Course Attribute Course Component Course Attribute Course Component Course Attribute Course Component Course Attribute Course Component Course Component Course Attribute Course Component Course Component Course Component Course Attribute Course Course                                                                                         | Course Number is e       | xactly What is a course number?                     |
| Show Open Classes Only Academic Group Academic Group Winter Session - First  Additional Search Criteria  Meeting Start Time greater than or equal to Days of Week include only these days  Mon Tues Wed Thurs Fri Sat Sun Instructor Last begins with  Maximum Units greater than or equal to  Minimum Units greater than or equal to  Maximum Units Greater than or equal to  Course Component  Mode of Instruction Campus Course Attribute General Education  Course Attribute General Education  Course  Course  Cours                                                                                          | Course Career Und        | V What is course career?                            |
| Academic Group Undergraduate Day What is academic group?<br>Session Winter Session - First Additional Search Criteria<br>Meeting Start Time greater than or equal to Additional Search Criteria<br>Meeting End Time less than or equal to Additional Search Criteria<br>Days of Week include only these days Additional Search Criteria<br>Mon Tues Wed Thurs Fri Sat Sun<br>Instructor Last begins with A Search Criteria<br>Name Class Nbr Begins with A Search Criteria<br>Minimum Units greater than or equal to Additional Search Criteria<br>Maximum Units less than or equal to Additional Search Criteria<br>Mode of Instruction Additional Search Criteria<br>Locatie Course Attribute General Education Additional Search Search Se                                                                   | <b>Z</b>                 | Show Open Classes Only                              |
| Session Winter Session - First<br>Additional Search Criteria<br>Meeting Start Time greater than or equal to<br>Meeting End Time less than or equal to<br>Days of Week include only these days<br>Mon Tues Wed Thurs Fri Sat Sun<br>Instructor Last begins with<br>Name Class Nbr<br>Course Keyword<br>Minimum Units greater than or equal to<br>Maximum Units less than or equal to<br>Course Component<br>Mode of Instruction<br>Course Attribute General Education<br>Course Attribute General Education<br>Course Attribute Course Attribute<br>Course Attribute Course Attribute<br>Course Attribute<br>Course A       | Academic Group           | ergraduate Day V What is academic group?            |
| <ul> <li>✓ Additional Search Criteria</li> <li>Meeting Start Time greater than or equal to ✓</li> <li>Meeting End Time less than or equal to ✓</li> <li>Days of Week include only these days ✓</li> <li>Mon Tues Wed Thurs Fri Sat Sun</li> <li>Instructor Last begins with ✓</li> <li>Course Keyword @</li> <li>General Education ✓</li> <li>Course Attribute General Education ✓</li> <li>Course Attribute General Education ✓</li> </ul>                                                                                                    | Session                  | ter Session - First 🗸                               |
| Additional Search Criteria     Meeting Start Time   greater than or equal to   Days of Week   include only these days   Days of Week     Mon   Tues   Wed   Thurs   Fri   Sat   Sun     Instructor Last   begins with   Course Keyword   @   Minimum Units   greater than or equal to   Y   Maximum Units   less than or equal to   Y   Mode of Instruction   Course Attribute   General Education     Y                                                                                                    |                          |                                                     |
| Meeting Start Time       greater than or equal to         Meeting End Time       less than or equal to         Days of Week       include only these days         One of the second second s                                                                                                    | Additional Search Cr     | iteria                                              |
| Meeting End Time       less than or equal to         Days of Week       include only these days         Mon       Tues         Mon       Tues         Mon       Tues         Mon       Tues         Mon       Tues         Mon       Tues         Mon       Tues         Mon       Tues         Mon       Tues         Mon       Tues         Name       Class         Class Nbr       @         Course Keyword       @         Maximum Units       greater than or equal to         Maximum Units       less than or equal to         Course Component       V         Mode of Instruction       V         Locatie       Course Attribute         Course Attribute       General Education         Course Attribute       Pers Growth & Responsibility                                                                                                    | Meeting Start Time       | greater than or equal to                            |
| Days of Week include only these days  Mon Tues Wed Thurs Fri Sat Sun Instructor Last begins with  Class Nbr Course Keyword Minimum Units greater than or equal to Maximum Units less than or equal to Course Component Mode of Instruction Campus Course Attribute General Education Course Attribute General Education Course Attribute General Education Course Attribute General Education Course Attribute General Education Course Attribute General Education Course Component Course Attribute General Education Course Component Course Attribute General Education Course Component Course Attribute General Education Course Component Course Attribute General Education Course Course Course Course Attribute Course Attribute General Education Course Attribute Course Attribute Course Cours                                                                                         | Meeting End Time         | less than or equal to                               |
| Mon Tues Wed Thurs Fri Sat Sun   Instructor Last Name Class Nbr Class Nbr Course Keyword Minimum Units greater than or equal to Maximum Units greater than or equal to Maximum Units greater than or equal to Course Component Mode of Instruction Campus Course Attribute General Education Course Attribute General Education Course Course Attribute General Education Course Course Cours                                                                                                    | Days of Week             | include only these days                             |
| Instructor Last begins with V Name Class Nbr Course Keyword @ Minimum Units greater than or equal to Maximum Units less than or equal to Course Component Mode of Instruction Campus Locatie Course Attribute General Education V Course Attribute General Education V C Course Attribute General Education V C Cou                                                                                         | Г                        | Mon 🗌 Tues 🗌 Wed 🗌 Thurs 🗍 Fri 🗍 Sat 🗍 Sun          |
| Name Class Nbr Course Keyword @ Minimum Units greater than or equal to Maximum Units Greater than or equal to Course Component Course Component Course Attribute General Education Course Attribute General Education Course Attribute General Education Course Attribute General Education Course Attribute Course Growth & Responsibility                                                                                                    | Instructor Last          |                                                     |
| Class Nbr Course Keyword  Minimum Units greater than or equal to  Maximum Units less than or equal to  Mode of Instruction  Course Component  Course Attribute General Education  Course Attribute General Education  Course Attribute General Education  Course Attribute                                                                                                    | Name                     |                                                     |
| Course Keyword  Minimum Units  greater than or equal to  Maximum Units  less than or equal to  Course Component  Course Component  Campus  Course Attribute  General Education  Course Attribute  General Education  Course Attribute  General Education  Course Attribute  Course Growth & Responsibility                                                                                                    | Class Nbr                |                                                     |
| Minimum Units     Igreater than or equal to       Maximum Units     less than or equal to       Course Component     V       Mode of Instruction     V       Campus     V       Location     V       Course Attribute     General Education       Course Attribute     Pers Growth & Responsibility                                                                                                    | Course Keyword           |                                                     |
| maximum units     Less than or equal to       Course Component     V       Mode of Instruction     V       Campus     V       Location     V       Course Attribute     General Education       Course Attribute     Pers Growth & Responsibility                                                                                                    | Minimum Units            | greater than or equal to                            |
| Course Component V<br>Mode of Instruction V<br>Campus V<br>Location V<br>Course Attribute General Education V<br>course Attribute Pers Growth & Responsibility V                                                                                                    | Plaximum Units           |                                                     |
| Campus V<br>Location V<br>Course Attribute General Education V                                                                                                    | Mode of Instruction      | <b>`</b>                                            |
| Location                                                                                                    | Campus                   |                                                     |
| Course Attribute General Education                                                                                                    | Location                 |                                                     |
| Pers Growth & Responsibility                                                                                                    | Course Attribute         | General Education                                   |
|                                                                                                    | Course Attribute Va      | Pers Growth & Responsibility                        |
|                                                                                                    |                          |                                                     |

6. Scroll through the search results and click "Select" next to the class that you would like to register for. Pay close attention to the meeting days and times, as well as meeting dates. To learn more information about any particular class section, click on the four digit number listed under the "Class" heading.

|                                                      | 0                                                                                                    |                                                                                                    |                                                                   |                                                                  |                                                                                                    |                                          |                            |
|------------------------------------------------------|----------------------------------------------------------------------------------------------------|----------------------------------------------------------------------------------------------------|-------------------------------------------------------------------|------------------------------------------------------------------|----------------------------------------------------------------------------------------------------|------------------------------------------|----------------------------|
| Add                                                  | Classes                                                                                                    |                                                                                                    |                                                                   |                                                                  | [                                                                                                    | 1-2-3                                    | 1                          |
| ~                                                    |                                                                                                    |                                                                                                    |                                                                   |                                                                  |                                                                                                    |                                          |                            |
| Sea                                                  | Irch Rest                                                                                                   | lits                                                                                                    |                                                                   |                                                                  |                                                                                                    |                                          |                            |
| Use th                                               | e class sectio                                                                                              | on links to access a                                                                                            | dditional class de                                                | tail                                                             |                                                                                                    |                                          |                            |
| Salen                                                | n State Univer                                                                                              | sity   2019 Fall                                                                                                |                                                                   |                                                                  |                                                                                                    |                                          |                            |
| My CI                                                | ase Schedule                                                                                                | <b>a</b>                                                                                                    |                                                                   | Shonni                                                           | an Cart                                                                                                    |                                          |                            |
|                                                      | ass concoun                                                                                                 | -<br>                                                                                                    |                                                                   | Choppin                                                          |                                                                                                    |                                          |                            |
| You a                                                | are not registe                                                                                             | ered for classes in ti                                                                                          | his term.                                                         | Your sh                                                          | iopping cart is empt                                                                                        | у.                                       |                            |
|                                                      |                                                                                                    |                                                                                                    |                                                                   |                                                                  |                                                                                                    |                                          |                            |
| exact                                                | ly ' <b>110</b> ', Cours                                                                                    | ses match your sea<br>se Career: Undergra                                                                       | aduate, Show Op                                                   | en Classes On                                                    | ly: Yes                                                                                                    | umberis                                  |                            |
|                                                      |                                                                                                    |                                                                                                    |                                                                   |                                                                  |                                                                                                    |                                          |                            |
|                                                      |                                                                                                    |                                                                                                    |                                                                   |                                                                  | •                                                                                                    | Open                                     | Closed                     |
| eturn t                                              | o Add Classe                                                                                                | s                                                                                                    | New Se                                                            | earch                                                            | Modify Searc                                                                                                | Open<br>ch                               | Closed                     |
| eturn t<br>2 clas                                    | o Add Classe                                                                                                | s<br>s) found                                                                                                   | New St                                                            | earch                                                            | Modify Searc                                                                                                | Open<br>ch                               | Closed                     |
| eturn t<br>2 cla:<br>⊽≖El                            | o Add Classe<br>ss section(<br>NL 110 - FOL                                                                 | s<br>s) found<br>JNDATIONS OF W                                                                                 | New Se                                                            | earch                                                            | Modify Searc                                                                                                | Open<br>ch                               | Closed                     |
| eturn t<br>2 clas                                    | o Add Classe<br>ss section(<br>NL 110 - FOL                                                                 | s<br>s) found<br>JNDATIONS OF W                                                                                 | New Se                                                            | earch                                                            | Modify Searc                                                                                                | Open<br>ch                               | Closed                     |
| eturn t<br>2 clas<br>⊽≂El<br>Class                   | o Add Classe<br>ss section(<br>VL 110 - FOL<br>Section<br>S1-LEC                                            | s<br>s) found<br>JNDATIONS OF W<br>Days & Times<br>We 4:30PM -                                                  | New Se<br>RITING<br>Room<br>Meier Hall room                       | Instructor                                                       | Modify Searce<br>Meeting Dates<br>09/04/2019 -                                                              | Open<br>ch<br>Status                     | Closed                     |
| eturn t<br>2 clas<br>⊽▼El<br>Class<br>1847           | o Add Classe<br>ss section(<br>NL 110 - FOL<br>Section<br>S1-LEC<br>DGCE                                    | s) found<br>JNDATIONS OF W<br>Days & Times<br>We 4:30PM -<br>6:50PM                                             | New Se<br>RITING<br>Room<br>Meier Hall room<br>205                | earch<br>Instructor<br>Leslie Smith                              | Modify Searce<br>Meeting Dates<br>09/04/2019 -<br>12/20/2019                                                | Open<br>ch<br>Status                     | Closed                     |
| eturn t<br>2 class<br>Class<br>1847<br>Class         | o Add Classe<br>ss section(<br>NL 110 - FOL<br>Section<br>S1-LEC<br>DGCE<br>Section                         | s<br>s) found<br>INDATIONS OF W<br>Days & Times<br>We 4:30PM -<br>6:50PM<br>Days & Times                        | New So<br>RITING<br>Room<br>Meier Hall room<br>205<br>Room        | Instructor<br>Leslie Smith                                       | Modify Search<br>Meeting Dates<br>09/04/2019 -<br>12/20/2019<br>Meeting Dates                               | Open<br>ch<br>Status<br>Status<br>Status | Closed                     |
| eturn t<br>class<br>Class<br>1847<br>Class<br>2748   | o Add Classe<br>ss section(<br>NL 110 - FOL<br>Section<br>S1-LEC<br>DGCE<br>Section<br>SP1-LEC              | s) found<br>JNDATIONS OF W<br>Days & Times<br>We 4:30PM -<br>6:50PM<br>Days & Times<br>TuTh 12:30PM -           | New Se<br>RITING<br>Room<br>Meier Hall room<br>205<br>Room<br>TBA | Instructor<br>Leslie Smith<br>Instructor<br>Theresa              | Modify Searce<br>Meeting Dates<br>09/04/2019 -<br>12/20/2019<br>Meeting Dates<br>09/04/2019 -               | Open<br>ch<br>Status<br>Status<br>Status | Closed<br>Select           |
| eturn t<br>2 class<br>Class<br>1847<br>Class<br>2748 | o Add Classe<br>ss section(<br>NL 110 - FOL<br>Section<br>S1-LEC<br>DGCE<br>Section<br>SP1-LEC<br>Spec Prog | s) found<br>UNDATIONS OF W<br>Days & Times<br>We 4:30PM -<br>6:50PM<br>Days & Times<br>TuTh 12:30PM -<br>2:00PM | New Se<br>RITING<br>Room<br>Meier Hall room<br>205<br>Room<br>TBA | Instructor<br>Leslie Smith<br>Instructor<br>Theresa<br>DeFrancis | Modify Searce<br>Meeting Dates<br>09/04/2019 -<br>12/20/2019<br>Meeting Dates<br>09/04/2019 -<br>12/20/2019 | Open<br>ch<br>Status<br>Status<br>Status | Closed<br>Select<br>Select |
| eturn t<br>class<br>1847<br>Class<br>2748            | o Add Classe<br>ss section(<br>NL 110 - FOL<br>Section<br>S1-LEC<br>DGCE<br>Section<br>SP1-LEC<br>Spec Prog | s found<br>DATIONS OF W<br>Days & Times<br>We 4:30PM -<br>6:50PM<br>Days & Times<br>TuTh 12:30PM -<br>2:00PM    | New Se<br>RITING<br>Room<br>Meier Hall room<br>205<br>Room<br>TBA | Instructor<br>Leslie Smith<br>Instructor<br>Theresa<br>DeFrancis | Modify Searce<br>Meeting Dates<br>09/04/2019 -<br>12/20/2019<br>Meeting Dates<br>09/04/2019 -<br>12/20/2019 | Open<br>Ch<br>Status<br>Status<br>Status | Closed<br>Select<br>Select |

Go to top

# 7. Review the enrollment information. Then, click "Next" to add the class to your shopping cart.

| 🔇 Shopp                              | ing Cart                                         |                         |                        | Enrollment: A  | dd Classes                 |
|--------------------------------------|--------------------------------------------------|-------------------------|------------------------|----------------|----------------------------|
| Jenny Stuc<br>Search<br>My Class Sch | lent ID: 0900015                                 | Swap   Term Information |                        |                |                            |
| 1. Selec                             | et classes to add                                | I - Enrollment Prefe    | erences                | 1-2-3          |                            |
| Fall 2019   U<br>ENL 110 - FO        | ndergraduate   Salem St<br>DUNDATIONS OF WRITI   | tate University<br>NG   |                        |                |                            |
| Class Pref                           | erences                                          |                         |                        |                |                            |
| ENL 110-S1                           | Lecture                                          | Open                    |                        | Grading Graded |                            |
| Ses<br>Car                           | sion Continuing and G<br>eer Undergraduate       | raduate Study           |                        | Units 3.00     |                            |
| Enrollment                           | Information                                      |                         |                        |                |                            |
| • Writt<br>• Tran                    | en Communication-Lev<br>sitional Mod Written Cor | el I<br>mmunication I   |                        |                |                            |
|                                      |                                                  |                         |                        | Cancel         | Next                       |
| Section                              | Component                                        | Days & Times            | Room                   | Instructor     | Start/End Date             |
| S                                    | 1 Lecture                                        | We 4:30PM - 6:50PM      | Meier Hall room<br>205 | Leslie Smith   | 09/04/2019 -<br>12/20/2019 |

Go to top

## 8. To complete your registration, click the button that reads "Proceed to Step 2 of 3".

| Shopping Cart                                     |                            |                                              |                        | Enrollme            | ent: Add C | lasses  |  |
|---------------------------------------------------|----------------------------|----------------------------------------------|------------------------|---------------------|------------|---------|--|
| Jenny Student ID: 0                               | 900015                     |                                              |                        |                     |            |         |  |
| My Class Schedule   Add                           | Drop   S                   | wap   Term Information                       |                        |                     |            |         |  |
| Add Classes                                       |                            |                                              |                        |                     |            |         |  |
|                                                   |                            |                                              |                        |                     |            |         |  |
| To select classes for a with your class selection | nother term<br>ons, procee | , select the term and s<br>d to step 2 of 3. | elect Change. When you | u are satisfied     |            |         |  |
| 🖌 ENL 110 has been                                | n added to y               | our Shopping Cart.                           |                        |                     |            |         |  |
| Fall 2019   Undergraduate                         | Salem St                   | ate University                               |                        | Change<br>Open      | Term       |         |  |
| Add to Cart                                       | Fall 201                   | Shopping Cart                                | Deve (Time e           | Deare               | Instantos  | Unite ( |  |
| Enter Class Nbr                                   |                            | ENL 110-S1<br>(1847)                         | We 4:30PM - 6:50PM     | Meier Hall room 205 | L. Smith   | 3.00    |  |
| Find Classes                                      |                            |                                              |                        |                     |            |         |  |

9. Confirm the classes that you would like to register for. Then, click "Finish Enrolling".

| Shopping Cart                             | Enrollment: Add Classes                                                                    | â |
|-------------------------------------------|--------------------------------------------------------------------------------------------|---|
| Jenny Student ID: 09                      | 00015                                                                                      |   |
| Search Enroll                             |                                                                                            |   |
| My Class Schedule   Add                   | Drop   Swap   Term Information                                                             |   |
| Add Classes                               | 1-2-3                                                                                      |   |
| 2. Confirm classe                         | s                                                                                          |   |
| Select Finish Enr<br>listed. To exit with | olling to process your request for the classes<br>out adding these classes, select Cancel. |   |
| Fall 2019   Under                         | graduate   Salem State University                                                          |   |
|                                           | Open II Closed                                                                             |   |
| Description                               | Days/Times Room Instructor Units Status Class                                              |   |
| FOUNDATIONS<br>OF WRITING<br>(Lecture)    | 30PM - 6:50PM 205 ENth 3.00 ENth 110-S1 (1847)                                             |   |
|                                           | Cancel Previous Finish Enrolling                                                           |   |
|                                           |                                                                                            |   |
| Go to top                                 |                                                                                            |   |

10. A green check mark indicates successful enrollment. A red "X" indicates the registration was not successful. If you received a red "X", please read then message and then take appropriate action.

| Shopping Cart                                                   | Enrolln                                                                | ent: Add Classes 🏫 |
|-----------------------------------------------------------------|------------------------------------------------------------------------|--------------------|
| Jenny Student ID: 0900015                                       |                                                                        |                    |
| Search Enroll                                                   |                                                                        |                    |
| My Class Schedule   Add   Drop                                  | <u>Swap</u>   <u>T</u> erm Information                                 |                    |
| Add Classes                                                     |                                                                        |                    |
| 3 View results                                                  |                                                                        |                    |
| View the following status in Fall 2019   Undergraduate   Second | aport for enrollment confirmations and errors<br>alem State University |                    |
| Clase                                                           | Massaga Statu                                                          |                    |
| ENI 110                                                         | Success: This class has been added to your schedule.                   |                    |
|                                                                 |                                                                        |                    |